# Video Library 🔲 💷 🗆 🗆

# ODDD (Therap) ODDD ODDD Video Upload ODDD ODDD ODDD Video Library ODDD ODDD ODDD ODDD ODDD ODDD

Centered. Data-Driven.

## 1. 00000000 0000 **Individual** 00000 00000 0000

| To Do      | Care                        |                                              |
|------------|-----------------------------|----------------------------------------------|
| Individual | T-Log                       | New   Search   Archive                       |
| Health     | Case Note                   | New   Search   Bulk PDF  <br>Dashboard       |
| Agency     | General Event Reports (GER) | New   Search                                 |
| Billing    | GER Resolution              | New   Unaddressed GERs  <br>Open Resolutions |

## 2. Video Library []]]], Video [] []] New []][] [][]

| Assessment & Screening           |            |  |
|----------------------------------|------------|--|
| Assessment Document New   Search |            |  |
| Vide                             | eo Library |  |
| Video                            | New Search |  |

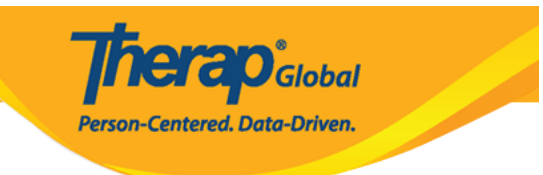

#### Video New

| NOTE: If uploaded file contains any malicious content, the file will be deleted permanently. |                                               |  |
|----------------------------------------------------------------------------------------------|-----------------------------------------------|--|
| General Information                                                                          |                                               |  |
| * Individual                                                                                 | - Please Select -                             |  |
| * Form Tag                                                                                   | nil                                           |  |
| * Title                                                                                      | Niloy Chowdhury           Niloy Islam, 012345 |  |
| Description                                                                                  | Nilima Khan<br>Md. Niloy<br>Niloy Rahman      |  |
|                                                                                              | About 3000 characters left                    |  |

# 4. Form Tag []\_\_\_\_\_\_ []\_\_\_ []\_\_ []\_\_\_ []\_\_ []\_\_\_ []\_\_ []\_] []\_\_ []\_\_ []\_

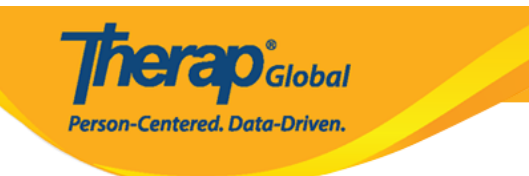

#### Video New

| NOTE: If uploaded file contains any malicious content, the file will be deleted permanently. |                                                                    |
|----------------------------------------------------------------------------------------------|--------------------------------------------------------------------|
| General Information                                                                          |                                                                    |
| * Individual                                                                                 | Niloy Chowdhury -                                                  |
| * Form Tag                                                                                   | - Please Select - 🔹                                                |
| * Title                                                                                      |                                                                    |
| Description                                                                                  | Video Library Only<br>T-Log<br>ISP Program<br>Individual Home Page |
|                                                                                              | About 3000 characters left                                         |

| Video New                      |                                                                  |
|--------------------------------|------------------------------------------------------------------|
| NOTE: If uploaded file contain | ins any malicious content, the file will be deleted permanently. |
| General Information            |                                                                  |
| * Individual                   | Niloy Chowdhury -                                                |
| * Form Tag                     | T-Log •                                                          |
| * Title                        | Activity                                                         |
| Description                    | A video of Niloy washing his hands how he was instructed.        |
|                                |                                                                  |
|                                | About 2943 characters left                                       |

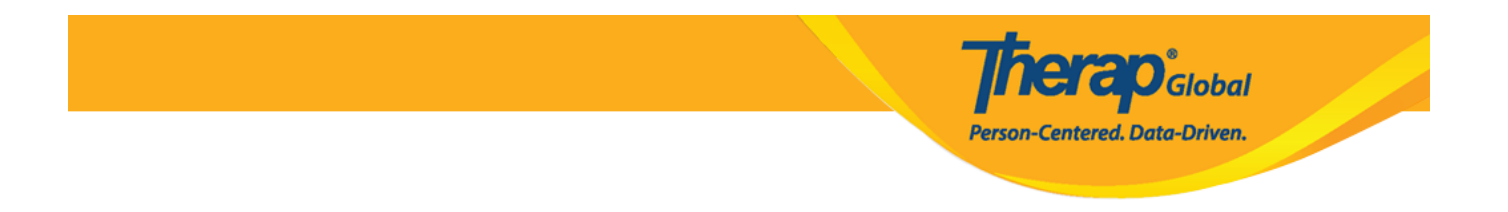

# 6. File \_\_\_\_\_, Video \_\_\_\_\_ Browse \_\_\_\_\_ \_\_\_ \_\_\_

# 7. 00000 00000 0000 000000 000000 00000

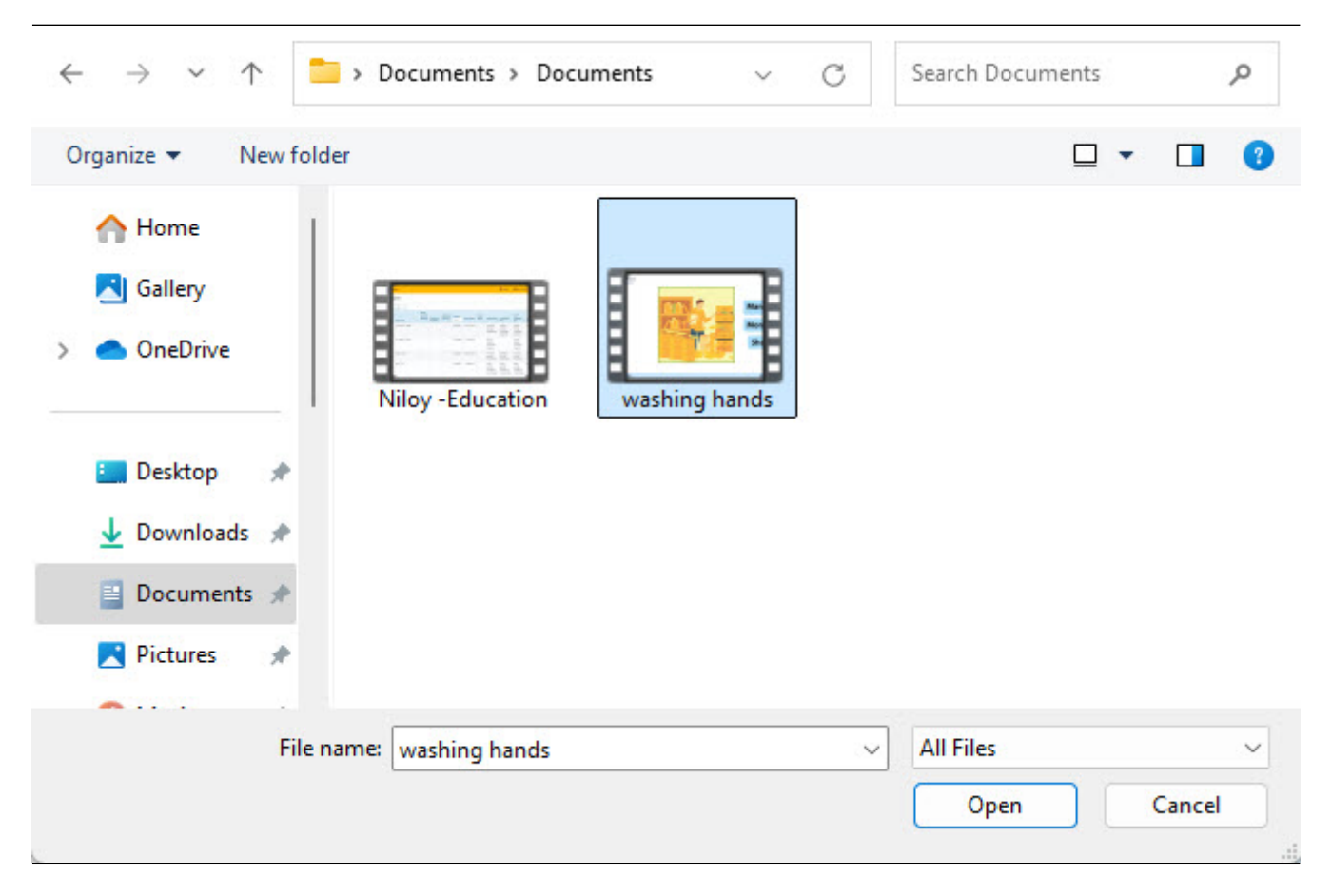

# 8. \_\_\_\_\_ \_\_\_ \_\_\_ **Upload** \_\_\_\_\_ \_\_\_

|             |                              |        | <b>Therap</b> <sup>®</sup> Global<br>Person-Centered. Data-Driven. |        |
|-------------|------------------------------|--------|--------------------------------------------------------------------|--------|
| File        |                              |        |                                                                    |        |
| * Video     | washing hands.mp4 (87.69 MB) | Browse |                                                                    |        |
| Cancel Back |                              |        |                                                                    | Upload |

# 

| Activity |                 |  |
|----------|-----------------|--|
|          |                 |  |
|          | 100%            |  |
|          | Uploading video |  |

| Video File VDOLIB-DEMOTPHL-NEY4NDPXR84ZY has been successfully Uploaded |                           |  |
|-------------------------------------------------------------------------|---------------------------|--|
| Back to Form                                                            |                           |  |
|                                                                         | ress' []]]] []]]]] []]]]] |  |

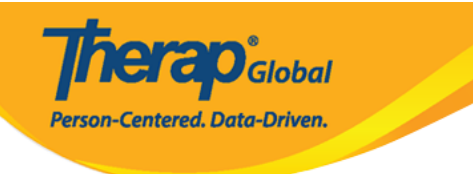

Edit

## Video in Progress 🛛 🔶

NOTE: Video File form cannot be updated while video processing is in progress. It can be updated once it has completed processing.

| General Information |                                                       |
|---------------------|-------------------------------------------------------|
| Individual          | Niloy Chowdhury                                       |
| Form Tag            | T-Log                                                 |
| Title               | Activities                                            |
| Description         | A video of Niloy washing hands how he was instructed. |
|                     |                                                       |

| Video completed 🖲   |                                                       |
|---------------------|-------------------------------------------------------|
| General Information |                                                       |
| Individual          | Niloy Chowdhury                                       |
| Form Tag            | T-Log                                                 |
| Title               | Activities                                            |
| Description         | A video of Niloy washing hands how he was instructed. |

| File                     |                                              |
|--------------------------|----------------------------------------------|
| THE                      |                                              |
| File Name                | washing hands.mp4                            |
| File Size                | 26.98 MB                                     |
| Video                    | Temp                                         |
|                          | 0 View(s)<br>0 Download(s)<br>Download video |
| Linked Form              |                                              |
| Nothing found to display |                                              |
| Cancel Back              | Delete                                       |